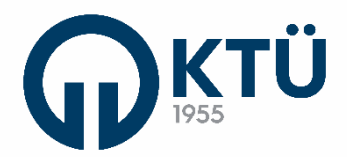

T.C. KARADENİZ TEKNİK ÜNİVERSİTESİ REKTÖRLÜĞÜ

# 2023-2025 Bütçe Hazırlıkları

#### 2023-2025 BÜTÇE ÇALIŞMALARINDA KULLANILMAK ÜZERE PERSONEL GİDERLERİ VERİLERİNİN TEMİNİ

Üniversitede harcama birimlerinde ayrı ayrı yürütülmekte olan maaş, ek ders, fazla çalışma, jüri ücreti, yolluk gibi personele dayalı ödemeler "**Mali İşlemler Destek Birimi**" adı altında birleştirilerek harcama birimleri adına yürütülmektedir.

Bununla beraber Mali İşlemler Destek Birimi Personel Ödemeleri Şube Müdürlüğü tarafından KBS ve MYS sistemleri üzerinden yapılan bütün işlemler Harcama Birimlerinin Gerçekleştirme Görevlisi ve Harcama Yetkilisi tarafından onaylanarak harcama gerçekleştirilmektedir. Söz konusu bilgiler Gerçekleştirme Görevlisi ve Harcama Yetkilisi rolleri ile ilgili sistemlerden görüntülenebilmektedir. Bütçe tekliflerine esas personel gideri verilere ulaşabilmek ve bütçe hazırlık sürecini birim teklifleri düzeyinde hazırlayabilmek için ilgili sistem giriş görüntüleri aşağıda gösterilmiştir.

> Mali İşlemler Destek Birimi sadece Temmuz 2022 maaş katsayısı açıklanmasını takiben maaş hesaplamalarını yapıp (terfi vb. beklenmeden) bütçe teklif sürecini yetiştirebilmek üzere ilgili birimin **Maaş Ödeme Emrini** Harcama birimi yetkilisine (Daire Başkanı, Fakülte//YO/MYO/Enstitü Sekreteri) e-posta adresine gönderimini sağlayacaktır.

Diğer veriler için aşağıdaki aşamalar izlenebilir.

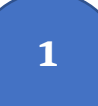

Maaş teklifleri için kullanılacak veriler KBS sisteminden belirtilen aşamalar izlenerek temin edinilebilecektir.

a) Sisteme <u>https://www.kbs.gov.tr/gen/main.htm</u> adresinde sisteme giriş yaptıktan sonra <u>maaş</u> rolü seçilir.

|              |                                                          |                                      | lşlem Yetkisi V                                                 |
|--------------|----------------------------------------------------------|--------------------------------------|-----------------------------------------------------------------|
| Uygulama Adı | Kullanıcı Rolü                                           | Saymanlık                            | Kurum Adı                                                       |
|              | <u>Gerçekleştirme Görevlisi(Maaş</u><br><u>Mutemedi)</u> | Karadeniz Teknik Üniversitesi        | <u>Sağlık, Kültür ve Spor Daire Başkanlığı<br/>(öz.gelmaas)</u> |
| Мааş         | <u>Gerçekleştirme Görevlisi(Maaş</u><br><u>Mutemedi)</u> | Karadeniz Teknik Üniversitesi        | <u>Yapı İşleri ve Teknik Daire Başkanlığı</u>                   |
|              | <u>Gerçekleştirme Görevlisi(Maaş</u><br><u>Mutemedi)</u> | Karadeniz Teknik Üniversitesi        | <u>Beden Eğitimi Bölümü</u>                                     |
|              | <u>Gerçekleştirme Görevlisi(Maaş</u><br><u>Mutemedi)</u> | Karadeniz Teknik Üniversitesi        | Arsin Meslek Yüksekokulu                                        |
|              | <u>Gerçekleştirme Görevlisi(Maaş</u><br><u>Mutemedi)</u> | Karadeniz Teknik Üniversitesi        | Adli Bilimler Enstitüsü                                         |
|              | <u>Gerçekleştirme Görevlisi(Maaş</u><br><u>Mutemedi)</u> | Karadeniz Teknik Üniversitesi        | Sürmene Deniz Bilimleri Fakültesi                               |
|              | <u>Gerçekleştirme Görevlisi(Maaş</u><br><u>Mutemedi)</u> | Karadeniz Teknik Üniversitesi        | <u>Sağlık, Kültür ve Spor Daire Başkanlığı</u>                  |
|              | <u>Gerçekleştirme Görevlisi(Maaş</u><br><u>Mutemedi)</u> | Karadeniz Teknik Üniversitesi        | Deniz Bilimleri ve Teknolojisi Enstitüsü                        |
|              | <u>Gerçekleştirme Görevlisi(Maaş</u><br><u>Mutemedi)</u> | Karadeniz Teknik Üniversitesi        | Yabancı Diller Bölümü                                           |
|              | <u>Gerçekleştirme Görevlisi(Maaş</u><br><u>Mutemedi)</u> | <u>Karadeniz Teknik Üniversitesi</u> | <u>Strateji Geliştirme Daire Başkanlığı</u>                     |
|              | <u>Gerçekleştirme Görevlisi(Maaş</u><br><u>Mutemedi)</u> | Karadeniz Teknik Üniversitesi        | <u>Sürmene Abdullah Kanca Meslek</u><br><u>Yüksekokulu</u>      |

b) Rol seçildikten sonra açılan ekranda bulunan <u>Maaş Raporları</u> modülü açılır.

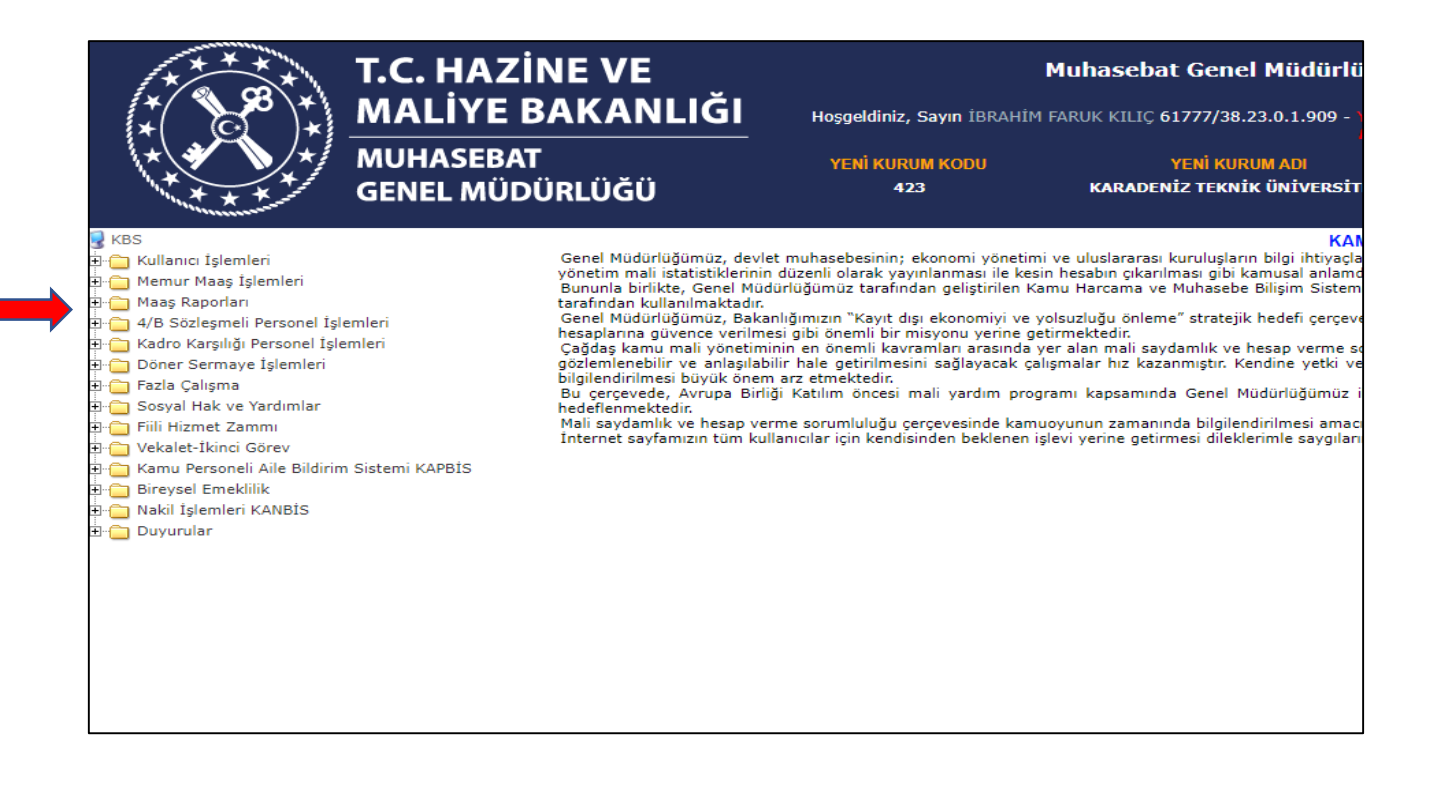

c) Açılan modülde yıl ve ay seçilerek Kurum Bazında <u>Maaş</u> <u>Dökümleri Ekranı</u> açılır.

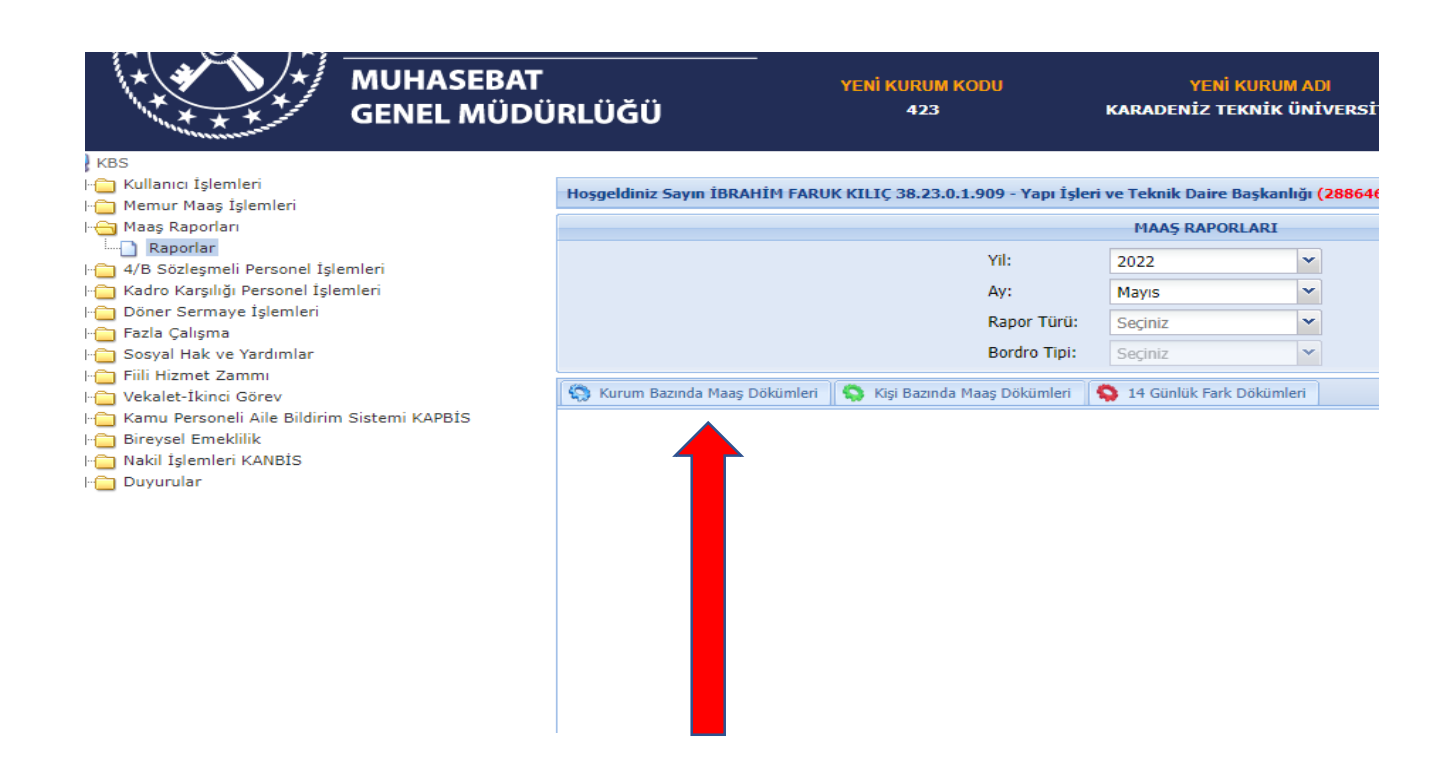

d) Ödeme Emre Belgesi Seçilir.

| MUHASEBAT<br>GENEL MÜDÜ                                                                                                    | IRLÜĞÜ                                                                                                    | YENİ KURL<br>42     | JM KODU<br>3                               | YENİ<br>KARADENİZ TI                | KURUM ADI<br>EKNİK ÜNİVERSİTE             |  |  |  |
|----------------------------------------------------------------------------------------------------|----------------------------------------------------------------------------------------------------|---------------------|--------------------------------------------|-------------------------------------|-------------------------------------------|--|--|--|
| KBS<br>Hanıcı İşlemleri<br>Maş İşlemleri<br>Maş Raporları<br>Raporları                                                                                 | Hoşgeldiniz Sayın İBRAH                                                                                                    | İM FARUK KILIÇ 38.2 | 3.0.1.909 - Yapı İşler                     | i ve Teknik Daire<br>MAA5 RAPO      | Başkanlığı <mark>(288646)</mark><br>RLARI |  |  |  |
| Kapona     Kapona     Kapona     Kapona     Kapona     Karseneli Personel İşlemleri     Soner Sermaye İşlemleri     Fazla Çalışma     Fazla Çalışma    |                                                                                                    |                     | Yil:<br>Ay:<br>Rapor Türü:<br>Bordro Tipi: | 2022<br>Mayıs<br>Seçiniz<br>Seciniz | <b>v</b><br><b>v</b><br><b>v</b>          |  |  |  |
| Fiili Hizmet Zammı     Vekalet-Ikinci Görev     Grev     Simu Personeli Aile Bildirim Sistemi KAPBIS     Bireysel Emeklilik     Dakil İşlemleri KANBİS | S Kurum Bazında Maaş Dökümleri       S Kişi Bazında Maaş Dökümleri       14 Günlük Fark Dökümleri         Ödeme Emri Belgesi       ÖEB ye Eklenen Kanıtlayıcı Belgeler       Kontrol Raporlari |                     |                                            |                                     |                                           |  |  |  |
|                                                                                                    |                                                                                                    |                     |                                            |                                     |                                           |  |  |  |

e) Ödeme Emri Belgesinde söz konusu kalemler kullanılarak ilgili veriler elde edilir.

|         |                                               | Ödeme Kalemi                          |            |   |  |  |  |  |  |
|---------|-----------------------------------------------|---------------------------------------|------------|---|--|--|--|--|--|
| Sıra No | Ödeme Kalemi                                  | Bütçe Tertibi                         | Brüt Tutar | к |  |  |  |  |  |
| 1       | Taban Aylığı - Memurlar                       | 98.900.9004.2462.423.8.02.01.01.10.02 | 291.129,22 |   |  |  |  |  |  |
| 2       | Temel Maaşlar - Memurlar                      | 98.900.9004.2462.423.8.02.01.01.10.01 | 74.830,32  |   |  |  |  |  |  |
| 3       | Zamlar ve Tazminatlar -<br>Memurlar           | 98.900.9004.2462.423.8.02.01.01.20.01 | 430.229,95 |   |  |  |  |  |  |
| 4       | Sosyal Haklar - Memurlar                      | 98.900.9004.2462.423.8.02.01.01.40.01 | 26.281,33  |   |  |  |  |  |  |
| 5       | Sosyal Güvenlik Primi<br>Ödemeleri - Memurlar | 98.900.9004.2462.423.8.02.02.01.10.01 | 98.274,29  | Γ |  |  |  |  |  |
| 6       | Sağlık Primi Ödemeleri -<br>Memurlar          | 98.900.9004.2462.423.8.02.02.01.10.02 | 59.850,45  |   |  |  |  |  |  |
| 7       |                                               |                                       |            |   |  |  |  |  |  |
| 8       |                                               |                                       |            |   |  |  |  |  |  |

Ekders teklifleri için kullanılacak veriler KBS sisteminden belirtilen aşamalar izlenerek temin

2

#### a) Sistemde <u>https://www.kbs.gov.tr/gen/main.htm</u>

#### adresinden giriş yapıldıktan sonra Ek Ders Modülü seçilir.

|         | <u>Gerçekleştirme</u><br><u>Görevlisi(Mutemet)</u> | Karadeniz Teknik Üniversitesi | Yabancı Diller Bölümü             |  |
|---------|----------------------------------------------------|-------------------------------|-----------------------------------|--|
|         | <u>Gerçekleştirme</u><br><u>Görevlisi(Mutemet)</u> | Karadeniz Teknik Üniversitesi | <u>Beden Eğitimi Bölümü</u>       |  |
|         | <u>Gerçekleştirme</u><br><u>Görevlisi(Mutemet)</u> | Karadeniz Teknik Üniversitesi | Arsin Meslek Yüksekokulu          |  |
| Ek Ders | <u>Gerçekleştirme</u><br><u>Görevlisi(Mutemet)</u> | Karadeniz Teknik Üniversitesi | Adli Bilimler Enstitüsü           |  |
|         | <u>Gerçekleştirme</u><br>Görevlisi(Mutemet)        | Karadeniz Teknik Üniversitesi | Sürmene Deniz Bilimleri Fakültesi |  |

b) Ek Ders Menüsü içinde yer alan **Raporlar** Menüsünden ilgili dönem seçilerek o döneme ait bilgiler ekrana gelir. Gelen Ekrandan ödeme emri-bordro-banka listesinden istenilen veriler alınır.

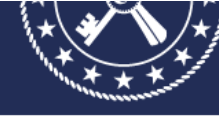

**MUHASEBAT** 

**GENEL MÜDÜRLÜĞÜ** 

YENİ KURUM KODU 423

🛃 KBS 🗄 🗀 Kullanıcı İşlemleri 🗄 📋 Maaş İşlemleri Ek Ders 🕘 Ana Sayfa 🕒 Kurum Bilgileri Personel Listesi 📋 Hesaplama Seç 🕒 Bilgi Girişi 🕒 Banka Aktar Onay Ekrani
 Raporlar 🕒 Süreç Takip 🕘 Bordro İcmal 🕘 Şablon

- 🕘 Kılavuz

Genel Müdürlüğümüz, devlet muhasebesinin; ekonomi yönetimi ve uluslararası kuruluşların bilgi il yönetim mali istatistiklerinin düzenli olarak yayınlanması ile kesin hesabın çıkarılması gibi kamusal Bununla birlikte, Genel Müdürlüğümüz tarafından geliştirilen Kamu Harcama ve Muhasebe Bilişim tarafından kullanılmaktadır.

tarannoan kuilaniimaktadır. Genel Müdürlüğümüz, Bakanlığımızın "Kayıt dışı ekonomiyi ve yolsuzluğu önleme" stratejik hedefi hesaplarına güvence verilmesi gibi önemli bir misyonu yerine getirmektedir. Çağdaş kamu mali yönetiminin en önemli kavramları arasında yer alan mali saydamlık ve hesap vi gözlemlenebilir ve anlaşılabilir hale getirilmesini sağlayacak çalışmalar hız kazanmıştır. Kendine y bilgilendirilmesi büyük önem arz temektedir.

bilgilendirilmesi büyük önem arz etmektedır. Bu çerçevede, Avrupa Birliği Katılım öncesi mali yardım programı kapsamında Genel Müdürlüğ hedeflenmektedir. Mali saydamlık ve hesap verme sorumluluğu çerçevesinde kamuoyunun zamanında bilgilendirilmes İnternet sayfamızın tüm kullanıcılar için kendisinden beklenen işlevi yerine getirmesi dileklerimle si

| MUHASEBAT<br>GENEL MÜDÜRLÜĞÜ                            |                                         | YENİ KURUM KODU<br>423   |             | YENİ KURUM ADI<br>Karadeniz teknik üniversitesi |                                  | YENİ BİRİM KODU<br>423.26        | YENİ BİRİI<br>SÜRMENE DENİZ BİLİI |
|---------------------------------------------------------|-----------------------------------------|--------------------------|-------------|-------------------------------------------------|----------------------------------|----------------------------------|-----------------------------------|
| ₽ KBS<br>३ - Kullanıcı İşlemleri<br>३ - Alaşı İşlemleri | Bordro Detay<br>Ocak-Haziran 2022       | ¥                        |             |                                                 |                                  |                                  | <u>ع</u>                          |
| Ek Ders                                                 | Ocak-Haziran 2022                       | 🔺 saplama Tarihi         | Kişi Sayısı | Bordro Toplam Tutarı                            | Hesaplama Türü                   | Bordro Durum                     |                                   |
| - Kurum Bilgileri<br>- Personel Listesi                 | Ocak-Haziran 2021                       | 04.04.2022               | 23<br>22    | 36722.35<br>9592.01                             | Kurum Bordrosu<br>Kurum Bordrosu | Muhasebeleşmiş<br>Muhasebeleşmiş |                                   |
| - 🚹 Hesaplama Seç<br>- 🚹 Bilgi Girişi                   | Temmuz-Aralık 2020<br>Ocak-Haziran 2020 | 14.02.2022<br>04.02.2022 | 38<br>30    | 9673.41<br>10512.59                             | Kurum Bordrosu<br>Kurum Bordrosu | Muhasebeleşmiş<br>Muhasebeleşmiş |                                   |
| ] Banka Aktar<br>] Onay Ekranı                          | Ocak-Haziran 2019                       |                          |             |                                                 |                                  |                                  |                                   |
| Raporlar<br>Süreç Takip                                 | Temmuz-Aralık 2018<br>Ocak-Haziran 2018 |                          |             |                                                 |                                  |                                  |                                   |
| ] Bordro İcmal<br>] Personel Arama                      | Temmuz-Aralık 2017<br>Ocak-Haziran 2017 |                          |             |                                                 |                                  |                                  |                                   |
| Sablon Kılavuz                                          | Temmuz-Aralık 2016<br>Ocak-Haziran 2016 | Banka List               | esi Al      | İcmal Kesinti Liste                             | esi Al Sinav Ücr.Listes          | i Kontrol Dökümü                 |                                   |
|                                                         | Temmuz-Aralık 2015<br>Ocak-Haziran 2015 |                          |             |                                                 |                                  |                                  |                                   |
|                                                         | Temmuz-Aralık 2014                      | T                        |             |                                                 |                                  |                                  |                                   |

# Bütçe Yolluk tekliflerinde kullanılacak veriler MYS sisteminden belirtilen aşamalar izlenerek temin

a) Sisteme (MYS) <u>https://giris.hmb.gov.tr/</u> adresinden girişten sonra aşağıdaki görseldeki gibi sorgulama yapılarak gerekli bilgilere ulaşılabilir. Yolluk bildirimi ve diğer ekleri görmek için ödeme emri belgesi görüntülenerek belge eklerinden bakılabilir.

| 1                                            |                                          |             |                     |                                   |               |                                 |                   |                                |                       |                            |                        |  |  |
|----------------------------------------------|------------------------------------------|-------------|---------------------|-----------------------------------|---------------|---------------------------------|-------------------|--------------------------------|-----------------------|----------------------------|------------------------|--|--|
| <b>Q</b> Menüde ara                          | No                                       |             |                     |                                   |               | ÖEB Belge No                    |                   |                                | Hak Sahib             | i Tckn                     |                        |  |  |
| 🖁 Harcama İşlemleri<br>🚺 Ödeme İşlemleri 🗸 🗸 | lşlemleri Ödeme Talebi İlişkili Kayıt No |             |                     |                                   |               | Ödeme Türü<br>Yolluk            |                   | × -                            | Hak Sahibi Vkn        |                            |                        |  |  |
| Ödeme Emri Belgesi<br>işlemleri              | Oluştu                                   | ırma Tarihi |                     |                                   |               | Ödeme Alt Türü                  |                   |                                | Durum                 |                            |                        |  |  |
| 📕 Ödeme Talebi İşlemleri                     | Taril                                    | n seçiniz   |                     | - Tarih seçiniz                   |               | Yurtiçi Geçici Görev Yolluğu    |                   | X 🍝                            |                       |                            |                        |  |  |
| 👫 Hak Sahibi İşlemleri 🔹 🕨                   | Ödenr                                    | nesi Gerek  | en Tutar            |                                   |               | Yurtiçi Geçici Görev Yolluğu    |                   |                                | lşin Adı              |                            |                        |  |  |
| 🚯 Bütçe Tertipleri                           |                                          |             |                     | -                                 |               | Yurtiçi Geçici Görev Yolluğu (I | Denetim Eleman    | 1)                             |                       |                            |                        |  |  |
| 🖍 Ödeme Kalemi İşlemleri                     | Rota                                     |             |                     |                                   |               | Yurtdışı Geçici Görev Yolluğu   |                   |                                |                       |                            |                        |  |  |
| Ödeme Kalemi - Ekod     Filtreleme           |                                          |             |                     | Handal Bay / Handal               | ·             | Yurtiçi Tedavi Yolluğu          |                   |                                |                       |                            |                        |  |  |
| 📕 e-Fatura İşlemleri                         |                                          |             |                     | Hepsini seç / Hepsini             | remizie       | Yurtdışı Tedavi Yolluğu         |                   |                                |                       |                            |                        |  |  |
| Varlık İşlemleri                             | Q S                                      | orgula      | Excel Raporta       | PDF Raporla 👌 Temizle             |               | Toplu Seyahatler Yolluğu        |                   |                                |                       |                            |                        |  |  |
| 😻 Emanet İşlemleri                           |                                          |             |                     |                                   |               |                                 |                   |                                |                       | İşlem Geçmişi 🛛 🖻 Güncelle | Q, Görüntüle           |  |  |
| 🦆 Teminat İşlemleri                          | 0                                        | No          | ÖEB Belge No        | Ödeme Talebi İlişkili Kayıt<br>No | Ödeme<br>Türü | İşin Adı                        | Bütçe<br>Yılı     | Ödenmesi Gereken<br>Tutar      | Durum                 |                            | Oluşturma Tari         |  |  |
| <b>?</b> Yardım Kılavuzu                     | 0                                        | 122049      | MYS-2022-<br>124603 | 574615                            | Yolluk        | Yurtiçi Geçici Görev<br>Yolluğu | 2022              | 1.094,136                      | Muhasebey<br>Tamamlan | e Gönderildi (Ödeme<br>dı) | 19-04-2022<br>08:49:16 |  |  |
|                                              | 0                                        | 92250       | MYS-2022-95578      | 560766                            | Yolluk        | Yurtiçi Geçici Görev<br>Yolluğu | 2022              | 646,06¢                        | Muhasebey<br>Tamamlan | e Gönderildi (Ödeme<br>dı) | 05-04-2022<br>16:01:41 |  |  |
|                                              |                                          |             |                     |                                   |               | H ← 1 → H Topla                 | am 2 kayıttan 1 i | e 2 arasındakiler gösteriliyor |                       |                            |                        |  |  |

# Bütçe Gerçekleşmelerinin Program bütçe sisteminden temin edilmesi

### Sisteme <a href="https://programbutce.sbb.gov.tr/">https://programbutce.sbb.gov.tr/</a> adresinden giriş yapıldıktan sonra

## εͻΰξϲε

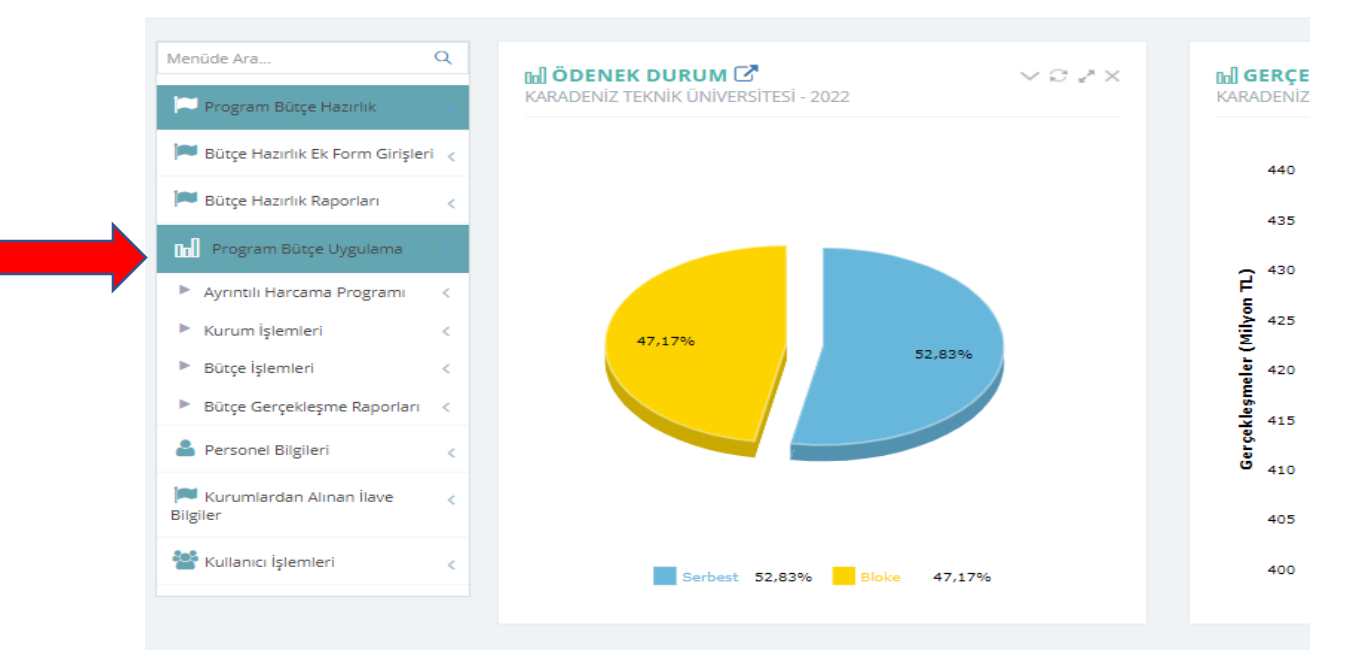

# εουέςε

🎮 Program Bütçe Hazırlık

🎮 Bütçe Hazırlık Raporları Program Bütçe Uygulama

Ayrıntılı Harcama Programı

Ödenek Durum Bilgisi Gelir Ödenek Durum Bilgisi Gider-Gelir Durum Listesi / Masraf Cetveli

Ödenek Gönderme Belgesi

Kurum İşlemleri

Tenkis Belgesi Vkn Sorgulama

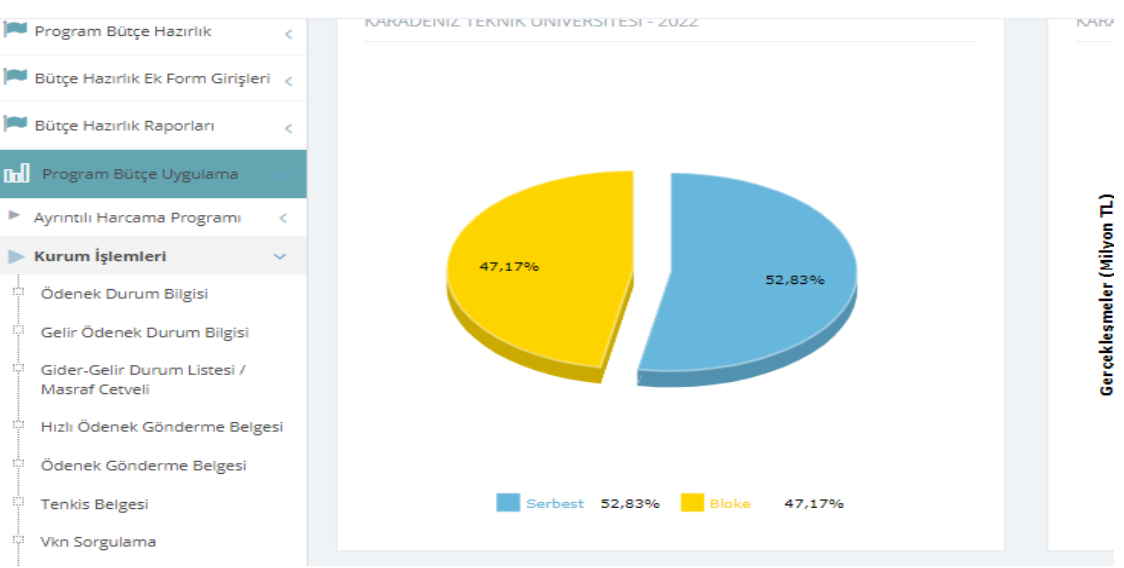

4

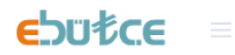

| Menüde Ara Q                             | Masraf Cetveli                  |                                             |
|------------------------------------------|---------------------------------|---------------------------------------------|
| 🏴 Program Bütçe Hazırlık 🧹               | ✿ Favorilere Ekle O Hata Bildir |                                             |
| 🍽 Bütçe Hazırlık Ek Form Girişleri 🧹     | Yil                             | 2022 Dikebingan Bigimili Ekran Jag          |
| 🍽 Bütçe Hazırlık Raporları 🧹             | Ау                              | Mayıs                                       |
| 📊 Program Bütçe Uygulama 🔍               | Kurum/Birim                     | ORMAN FAKÜLTESİ                             |
| Ayrıntılı Harcama Programı <             | Birim                           |                                             |
| ► Kurum İşlemleri V                      | Program/AltProgram/Faaliyet     | Yükseköğretim Kurumları Birinci Öğretim-756 |
| Ödenek Durum Bilgisi                     | Alt Faaliyet                    |                                             |
| Gelir Ödenek Durum Bilgisi               | Ekonomik Kod                    | PERSONEL GIDERLERI                          |
| Masraf Cetveli                           | Finans Kod                      |                                             |
| Hızlı Ödenek Gönderme Belgesi            | Kurumsal Kirilim                | Birim Düzevinde                             |
| Ödenek Gönderme Belgesi                  | Ekonomik Kırılım                | 2 *                                         |
| Vkn Sorgulama                            | Tertip Tür                      | Faaliyet Düzeyinde                          |
| Proje Ödenekleri Son Durum<br>Raporu     | Avans Dahil                     | Evet                                        |
| 🗇 İmza Bilgileri                         | Rapor Tür                       | Masraf Cetveli Tertip 👻                     |
| <ul> <li>Bütçe İşlemleri</li> </ul>      | Onaysızlar Dahil Edilsin        |                                             |
| Bütçe Gerçekleşme Raporları <            | Yinelenenler Görülsün           |                                             |
| 💄 Personel Bilgileri 🧹                   |                                 | Yazdır Seçili Alanları Temizle              |
| 📁 Kurumlardan Alınan İlave <<br>Bilgiler |                                 |                                             |

## Gider-Gelir Durum Listesi/Masraf Cetveli ne ilişkin birim parametrelerinin girişi tamamlanıp "Yazdır" butonu ile rapor üretilir.

| PROGRAM           | ALTPROGRAM                                                     | FAALİYET                                        | TERTÍP                          | KBÖ           | EKLENEN | DÜŞÜLEN       | TOPLAM ÖDENEK | SERBEST      | BLOKE        | ÖDENEK<br>Gönderme | TENKİS       | TOPLAM ÖDENEK<br>Gönderme | KULLANILABİLİ<br>R ödenek<br>Gönderme | HARCAMA<br>(Avans dahil) |  |
|-------------------|----------------------------------------------------------------|-------------------------------------------------|---------------------------------|---------------|---------|---------------|---------------|--------------|--------------|--------------------|--------------|---------------------------|---------------------------------------|--------------------------|--|
| 52- YÜKSEKÖĞRETİM | 239- ÖN LİSANS EĞİTİMİ, LİSANS<br>Eğitimi ve lisansüstü eğitim | 756- Yükseköğretim Kurumları Birinci<br>Öğretim | 62.239.756.0-0423.0028-02-01.01 | 16.057.000,00 | 0,00    | 0,00          | 16.057.000,00 | 9.561.600,00 | 6.495.400,00 | 9.561.600,00       | 0,00         | 9.561.600,00              | 0,00                                  | 10.121.298,11            |  |
| TOPLAM            |                                                                |                                                 | 16.057.000,00                   | 0,00          | 0,00    | 16.057.000,00 | 9.561.600,00  | 6.495.400,00 | 9.561.600,00 | 0,00               | 9.561.600,00 | 0,00                      | 10.121.298,11                         |                          |  |
|                   |                                                                |                                                 |                                 |               |         |               |               |              |              |                    |              |                           |                                       |                          |  |